# 深信服 SSL VPN 客户端使用手册

## 一、客户端与软件兼容性说明

| 操作系统兼容性    | 浏览器兼容性                                |  |  |  |
|------------|---------------------------------------|--|--|--|
| windows 系统 | IE6. 0、IE7. 0、IE8. 0、IE9. 0、IE10、IE11 |  |  |  |
|            | Chrome36 以上                           |  |  |  |
|            | firefox40 以上 32 位正式版                  |  |  |  |
| Mac 系统     | Mac10. 7~10. 14                       |  |  |  |
| Android 系统 | d 系统 Android4.0 以上均支持                 |  |  |  |
| iOS 系统     | i0S6. x 以上均支持                         |  |  |  |

以上版本能够获得最佳使用体验,由于 iOS 和 android 版本更新较快,这两种类型的 最新版本,客户端测试使用正常。

注: MAC10.13 由于系统安全机制变化, 登录 SSL VPN 时可能会提示"Failed to read the SANGFOR SSL virtual NIC"或者 "未能正确打开 SANGFOR SSL 虚拟网卡",需要在 【系统偏好设置】-【安全性与隐私】-【允许从以下位置下载的应用】设置为【任何来 源】

# 二、Windows 客户端下载、登录、访问

#### 2.1 首次登录 SSL VPN

使用浏览器访问 <u>https://sslvpn.ecupl.edu.cn</u> 如用户未安装客户端,则跳转到客户端下载页面地址 <u>https://sslvpn.ecupl.edu.cn/com/installClient.html#auto-common</u>

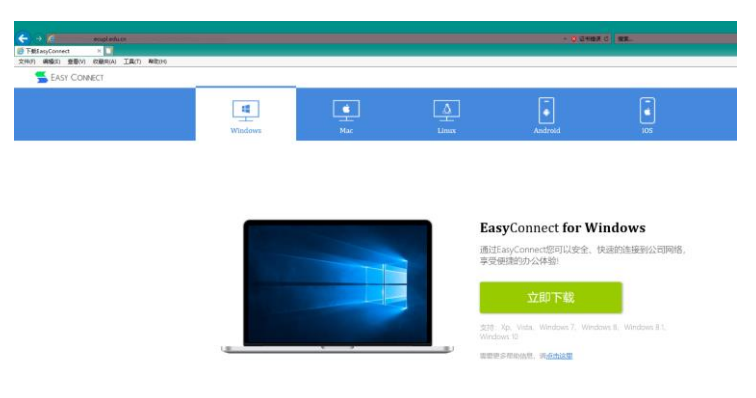

### 2.2 客户端软件安装

1. 下载 VPN 客户端软件(注意:浏览器保存该文件的路径)。

使用浏览器访问 <u>https://sslvpn.ecupl.edu.cn</u>,单击"下载 EasyConnect" 按钮自动 下载客户端软件,安装文件名称为"EasyConnectInstaller.exe"。

2. 安装 Easyconnect 客户端软件

关闭当前使用的浏览器,双击运行"EasyConnectInstaller.exe"文件,根据提示完成 安装:

执行.exe 文件时, windows 可能提示如下告警,请单击"运行"按钮,开始安装。

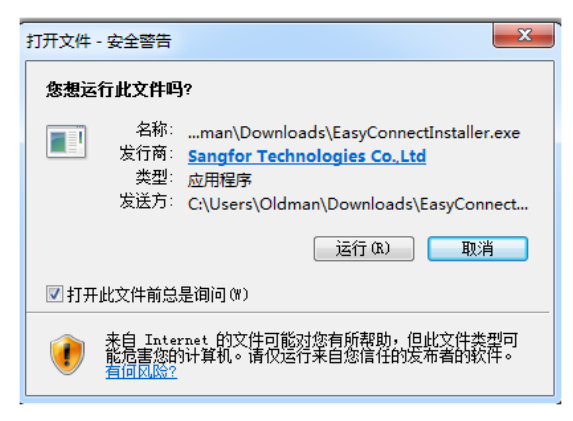

单击"完成"按钮结束 VPN 客户端程序安装:

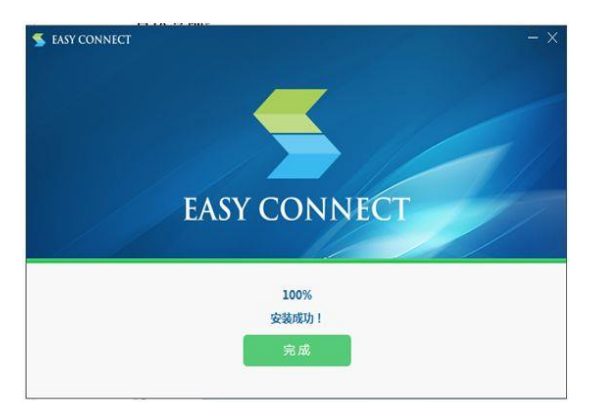

只有初次登录时,才会要求安装客户端,后续登录不再提示安装客户端软件。

### 2.3 Windows VPN 登录

#### 方法一:浏览器登录

在浏览器地址栏内输入 VPN 地址 https://sslvpn.ecupl.edu.cn,使用数字化校园账 号、密码信息登录:

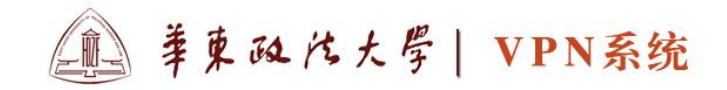

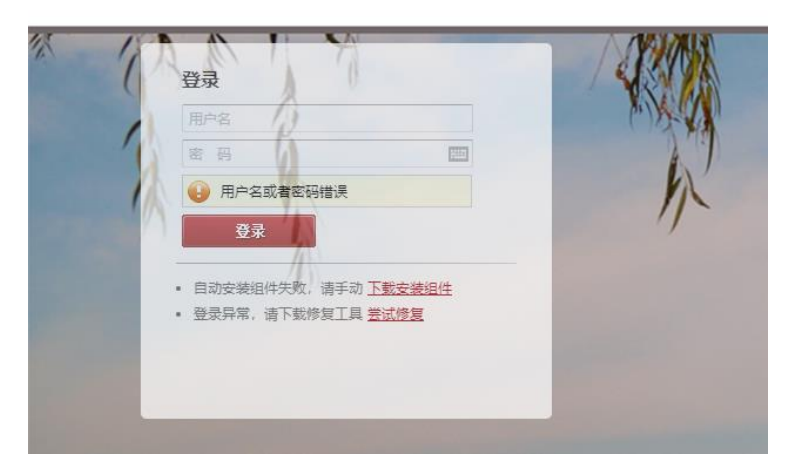

登录成功后,用户能够看到可以访问的资源。

#### 方法二:客户端登录

完成 VPN 软件客户端后,双击运行 VPN 软件图标,在软件界面内输入数字化校园账 号、密码信息,界面如下:

| 🗲 EasyConnect |                       | —        |           | $\times$ |
|---------------|-----------------------|----------|-----------|----------|
| 🗲 Ea          | sy Connect            |          |           |          |
| 帐号 证书         | USB-KEY               |          |           |          |
| 服务器地址:        | https://sslvpn.ecupl. | edu. cn  |           |          |
| 用户名:          |                       |          |           |          |
| 密码:           |                       |          |           |          |
|               | ☑ 记住密码                |          |           |          |
|               |                       |          |           |          |
|               |                       | 登录       | 返         |          |
| 人台北住田         |                       | <u> </u> | ਨ ਅਤੇ ਸਾਹ | 75 - Lu  |

登录成功后, VPN 会自动使用默认浏览器打开能够访问的资源界面,如果没有弹出资

源界面,请注意 windows 任务栏右下角出现的图标" 2",双击该图标或者右击"显示资源"。

# 三、IOS 客户端下载、登录、访问

## 方法一: APP store 内下载 "EasyConncet" 安装程序。

针对苹果的 IOS 设备,请在苹果 APP Store 内搜索深信服"EasyConnect",免费下载 并安装该 VPN 软件客户端。使用"Easyconnect" APP 登录并访问 VPN 资源,登录界面参考 如下步骤:

1. VPN 登录(数字化校园账号、密码)

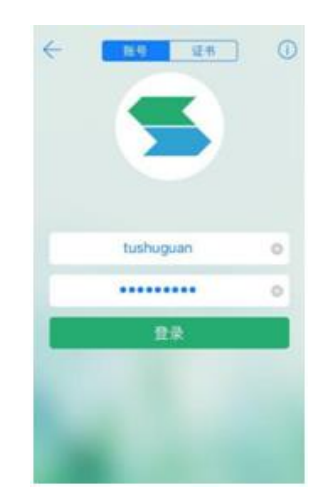

2. 资源访问

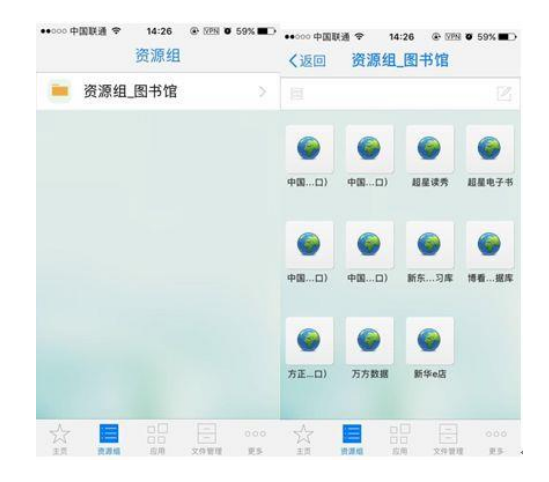

## 方法二:在 IOS 浏览器内跳转

在 IOS 的浏览器内输入 VPN 登录地址 https://sslvpn.ecupl.edu.cn 跳转到 APP Store 内,下载安装 EasyConnect APP,下载和安装过程和 APP Store 内的操作一致。

| ☑ 登录SSL VPN                        |
|------------------------------------|
| 用户名:                               |
| <b>重</b> 亲<br>其他方式: <u>证书登录</u>    |
| 获得更好体验,请下载:<br>iOS客户端   Android客户端 |
| English                            |

# 四、Android 客户端下载、登录、访问

使用 android 设备时,浏览器内输入 VPN 登录地址 https://sslvpn.ecupl.edu.cn, 参考如下步骤进行。

1. 客户端下载安装。

| 👌 sslvp  | on.ecupl.edu.cr | ı                  | 0 |
|----------|-----------------|--------------------|---|
|          | 下载              | 客户端                |   |
| <b>آ</b> | 载并安装客户端。        | 安全便捷访问系统资源。        |   |
|          |                 |                    |   |
|          |                 | 手机客户端              |   |
|          | Easy Connect    | 甲板客户端              |   |
|          | Easy Connect    | (手机客户端)<br>(平板客户端) |   |

直接WEB管理>>

点击"手机客户端"进行客户端程序下载与安装。(如果是 android 平板客户端,请 点击"平板客户端")

| 😹 42305 🐨 💼 1641 🖬 595🖬 3                                                                                                    | at 13.06/s 🕫 🔲 14.41 🖀 53% 🖸                                                                                 | uli 1.7 1M/s 🗣 💼 🛛 14:42 📲 63% 🖽                 | al 0.75K/s 🕸 🚍 14:42 🗰 53%          | 10.69Kis 🕾 🧰 34042 🗰 55 | 9.00 at 5.64Kis 🕾 💼 🛛 14142 🛛 🕄 539.000 |
|----------------------------------------------------------------------------------------------------|----------------------------------------------------------------------------------------------------|--------------------------------------------------|-------------------------------------|-------------------------|-----------------------------------------|
| © 7889# C                                                                                                    | © TRSPH C                                                                                                    | EasyConnect                                      | S EasyConnect                       | EasyConnect             | S EasyConnect                           |
| 二下载客户端                                                                                                    | a 下载客户端                                                                                                    | 您要安装此应用吗?它将获得以下方面<br>的权限:                        | 您要安装此应用吗?它将获得以下方面<br>的权限:           | 正在安装                    | ∽应用已安装。                                 |
| 使用客户端方式,可以获得要完整的SSLVPN特<br>性及使用体验。随时推出连接到近程办公网络,<br>使用本地后用程序通过起程办公网络访问您的数<br>据。<br>手机客户信息和自己的公司公司上面件,平板客<br>户前部在是公司自己的公司公司上面件,平板客 | 使用客户端方式,可以获得更完整的SGLVPN特<br>也及使用年龄。随时能出版图到运程办公用格<br>使用未走成用程序通过运程办公网络访问信的数<br>展。<br>手机客户端支持Android 2 0以上因件,干板客 | 降私相关权限<br>、 读取手机状态和身份<br>非 录音                    | 7 查看 WLAN 连接<br>查看网络连接<br>完全的网络访问权限 |                         |                                         |
| 产端支持Android 3.0以上面件。<br>获得更好体验,请下载:                                                                                               | 戶面支持Android 3.0以上而件。<br>获得更好体验、请下载:                                                                          | ? 读取您的 SD 卡中的内容<br>(例如成果)分野的 SD 未由的内容            | 4 与蓝牙设备能对                           |                         |                                         |
| 4587-8 4987-8<br>838975                                                                                                    |                                                                                                    | 设备相关权限                                           | 检索正在运行的应用<br>开机启动                   |                         |                                         |
|                                                                                                    |                                                                                                    | 查看 WLAN 连接<br>查看回终注的                             | ロ 在其他应用之上显示内容                       |                         |                                         |
|                                                                                                    | 下载来源:下载客户端 上版文件                                                                                              | 完全的网络访问权限                                        | ₽ 控制振动                              |                         |                                         |
|                                                                                                    | EasyConnect.apk                                                                                              | <ul> <li>考益牙设备配対</li> <li>● 給帯下本汚臼的応用</li> </ul> | 章 安装快播方式 计算应用存储空间                   |                         | 已自然要就交易物。而正常就中关闭                        |
| < > = 0 0                                                                                                    | 安装                                                                                                    | 下一步 取消                                           | 安装 取消                               |                         | 打开 完成                                   |

2. 登录 VPN (数字化校园账号、密码):

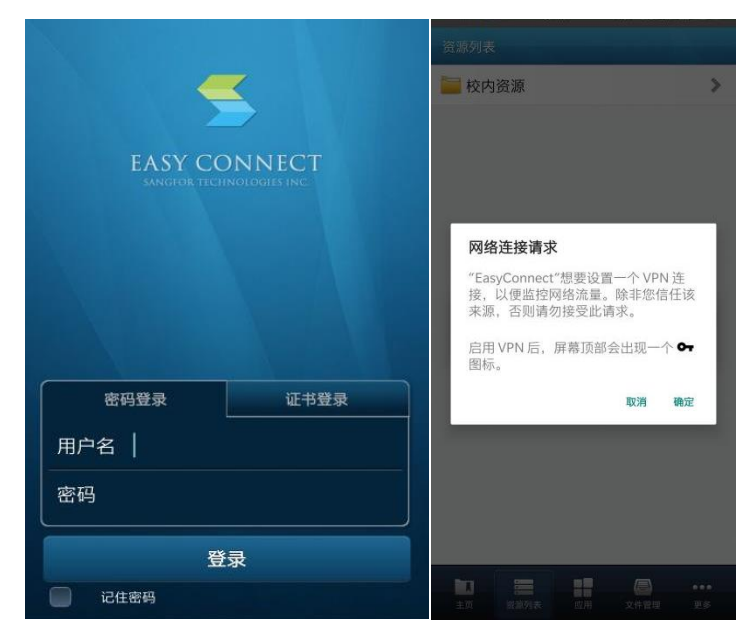

3. 资源访问:

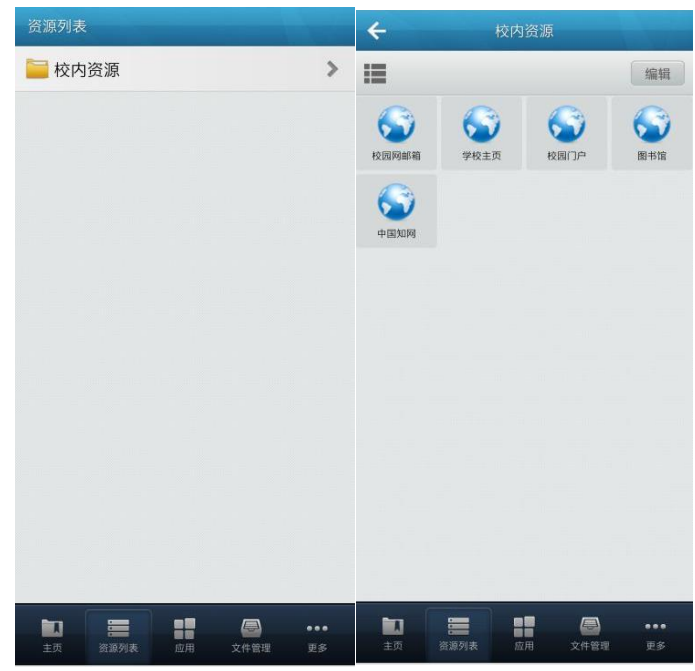